# M360XA Set Up License Instructions

IMPORTANT NOTE: When contacting Keysight support, please include the following information:

- Operative System is used, like Windows 7 64-bit.
- Software product name and its version. The version of software can be found in the splash screen or using "Help->About..." menu using software main window, or in the software installer name.
- Screenshot of the Hardware Manager dialog. It can be opened in SD1 SFP (though "Help>Hardware Manager" menu action), like:

| ile Help            |   |                   |                              |        |
|---------------------|---|-------------------|------------------------------|--------|
| Software            |   | Installed Version | Available Version            |        |
| SD1 SFP & Libraries |   | 2.01.05           | -                            |        |
| M3601A              | 2 | 2.01.05           | -                            |        |
| M3602A              |   | 2.01.05           | -                            |        |
| Driver              |   | 1.32.03           | -                            |        |
| Module              |   | Slot Firmware     | Version Available FW Version | Update |
|                     |   |                   |                              |        |

NOTE: This document is created with respect to Microsoft Windows 7 64-bit OS PC, but the same (or similar) actions can be applied using the other supported software platforms.

NOTE: These instructions are created using M3602A software, but it is the same process for M3601A software.

### M3602A License Setup

1. At the end of installation, the **License Setup Wizard** starts automatically after detecting that you do not have a valid license to start M3602A.

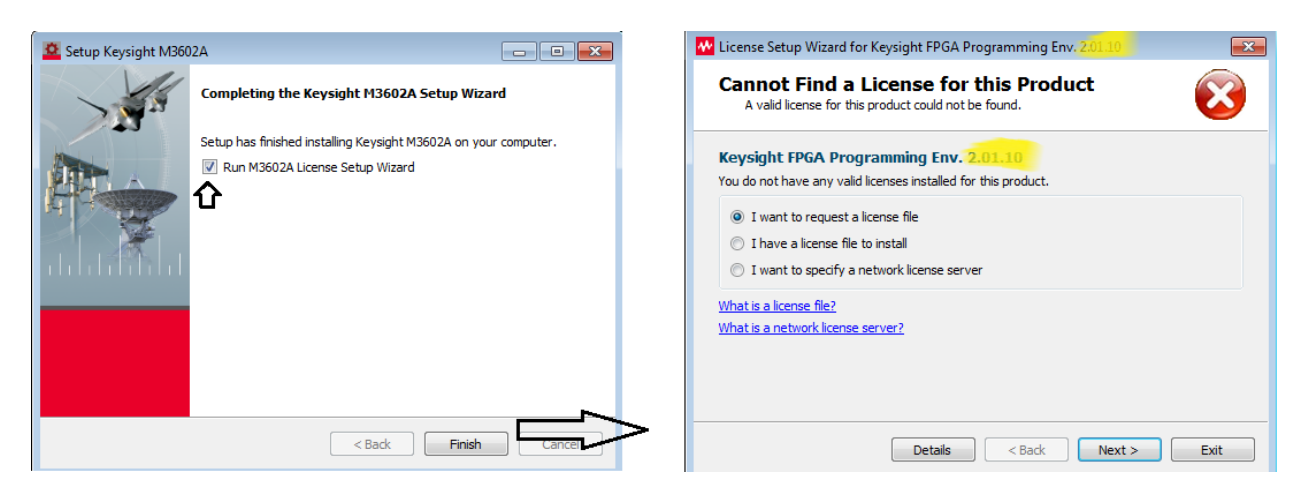

If you choose to skip the license setup in above step, you can complete the process later by

 Clicking "Start > All Programs > Keysight > M3602A > Keysight M3602A License Manager"

|                                           |                                   | M3602A License Manager |                                         |       |
|-------------------------------------------|-----------------------------------|------------------------|-----------------------------------------|-------|
|                                           |                                   | Configure              |                                         |       |
|                                           |                                   | Environment            |                                         |       |
| CVSNT ^                                   |                                   | Licenses               |                                         |       |
| Data Migration Tools                      |                                   | Server                 |                                         |       |
| Games Google Drive                        | DUHAN, RAJENDER<br>(K-India, ex1) | Usage                  |                                         |       |
| IC-CAP 2016.01.hf2                        | Documents                         | Descriptions           |                                         |       |
| Java                                      | Pictures                          | Diagnose               | → Add or replace a license file         |       |
| M3601A                                    | Music                             | My Support ID          | Add or replace a network license server |       |
| Examples M3602A                           | Computer                          |                        | Request additional licenses             |       |
| Keysight W3002A                           | Control Panel                     |                        | Change the default product license      |       |
| Keysight 89600 Softy Keysight M3602A Lice | ense Manager<br>Default Programs  |                        |                                         |       |
| Maintenance<br>MBP 2017                   | Help and Support                  |                        |                                         |       |
| 4 Back                                    |                                   |                        | Нер                                     | Close |
| Search programs and files                 | Shut down 🕨                       |                        |                                         |       |
|                                           | 🕘 O 🚾                             | Li No Li               |                                         |       |

or

b. As soon as you try to run Software by clicking "Start > All Programs > Keysight > M3602A > Keysight M3602A", License Setup Wizard starts automatically after detecting that you do not have a valid license to start M3602A.

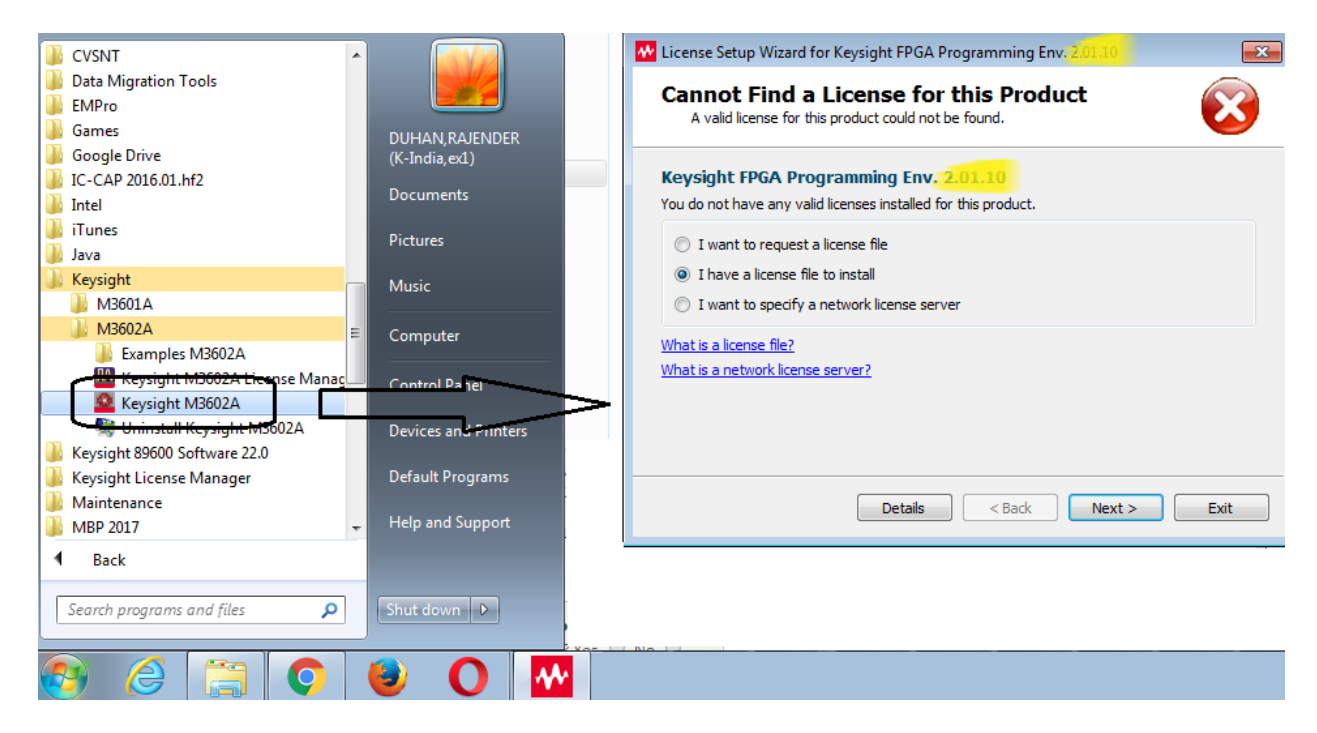

NOTE: For Linux, **"Keysight M3602A License Manager"** and **"Keysight M3602A"** menus can be found under **"Lost and Found**" from Panel. See as below:

|          | Recent Applications<br>Recent Documents |                                 |
|----------|-----------------------------------------|---------------------------------|
| <u> </u> | Development                             |                                 |
| 5        | Education                               |                                 |
|          | Games                                   |                                 |
|          | Graphics                                |                                 |
|          | Internet                                |                                 |
|          | Multimedia                              |                                 |
|          | Office                                  |                                 |
|          | Settings                                | 🗎 Keysight HVI Examples         |
|          | System                                  | 💷 Keysight M3601A               |
|          | Utilities                               | Keysight M3601A License Manager |
|          | Lost & Found                            | 🔯 Keysight M3602A               |
| 2        | Power / Session                         | 🗎 Keysight M3602A Examples      |
|          | Search                                  | Keysight M3602A License Manager |

#### Setup a license file

To setup a license file, select the "Add or replace a license file" or "I have a license file to install" option from above windows and follow the guided tour to complete the license setup process.

#### Setup a Floating License server running on network

To setup a floating license, select the "Add or replace a network license server" or "I want to specify a network license server" option from above windows and follow the guided tour to complete the license setup process. Consult your license administrator for the network path of the license server.

<u>Note</u>: More EEsof Licensing related instructions/details can be looked from Licensing (for Administrators). Licensing (for Administrators) is basically EEsof Licensing Help which can be invoked by clicking on "Help" button from M3602A License Manager window. If you still see any license issue/error during License Setup or/and using software, please contact EEsof support explaining the occurred issue with required details including snapshot of error messages.

# Manage licenses

For managing software licenses, the License Manager dialog is needed:

- 1. Open the software.
- 2. In the software main window, click "Help->License Manager..."

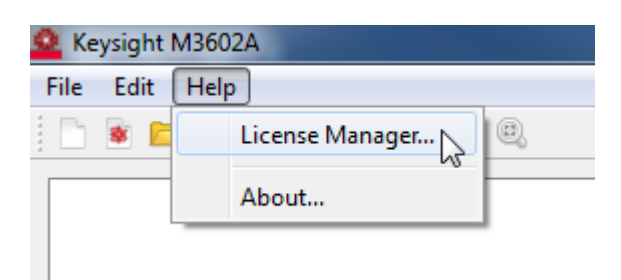

3. The License Manager appears. Using this dialog, the license system can be managed. For instance, licenses can be added and removed, and License server state can be checked.

| N | M3602A License Manager | $\label{eq:c:Users} C: Users gozalbob \end{tabular} SD1\_License \end{tabular} FF_12m\_node-locked\_8478EB580F3F\_20170510084936.licenter \end{tabular} SD1\_License \end{tabular} FF_12m\_node-locked\_8478EB580F3F\_20170510084936.licenter \end{tabular} SD1\_License \end{tabular} FF_12m\_node-locked\_8478EB580F3F\_20170510084936.licenter \end{tabular} SD1\_License \end{tabular} FF_12m\_node-locked\_8478EB580F3F\_20170510084936.licenter \end{tabular} SD1\_License \end{tabular} FF_12m\_node-locked\_8478EB580F3F\_20170510084936.licenter \end{tabular} SD1\_License \end{tabular} FF_12m\_node-locked\_8478EB580F3F\_20170510084936.licenter \end{tabular} SD1\_License \end{tabular} FF_12m\_node-locked\_8478EB580F3F\_20170510084936.licenter \end{tabular} SD1\_License \end{tabular} FF_12m\_node-locked\_8478EB580F3F\_20170510084936.licenter \end{tabular} SD1\_License \end{tabular} FF_12m\_node-locked\_8478EB580F3F\_20170510084936.licenter \end{tabular} SD1\_License \end{tabular} SD1\_License$ |      | X |
|---|------------------------|----------------------------------------------------------------------------------------------------|------|---|
| Γ | ]                      |                                                                                                    |      |   |
|   | Configure              |                                                                                                    |      |   |
|   | Environment            |                                                                                                    |      |   |
|   | Licenses               |                                                                                                    |      |   |
|   | Server                 |                                                                                                    |      |   |
|   | Usage                  |                                                                                                    |      |   |
|   | Descriptions           |                                                                                                    |      |   |
|   | Diagnose               | Add or replace a license file                                                                                                    |      |   |
|   | My Support ID          | Add or replace a network license server                                                                                                    |      |   |
|   |                        | Request additional licenses                                                                                                    |      |   |
|   |                        | Change the default product license                                                                                                    |      |   |
|   |                        |                                                                                                    |      |   |
|   |                        |                                                                                                    |      |   |
|   |                        | Help                                                                                                    | Clos | e |
|   |                        |                                                                                                    | 2    |   |

### License troubleshooting

- If the M360XA software shows an error message about installation error of EEsof License Tools, like:

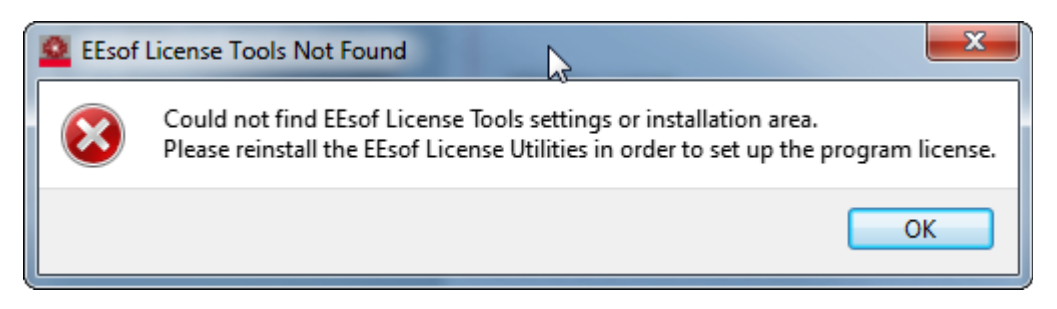

Please Check if the EEsof License Tools are installed in the computer:

- a. By default, on Windows they are installed in "C:\Program Files\Keysight\EEsof\_License\_Tools\bin\". Check if this location exists.
- b. Otherwise, search the "EEsof License Tools" entry in the installed software manager of the Operative System (p. e. "Programs and Features" panel on Windows 7).
- ✓ If the EEsof License Tools are not present in the computer, please install them from <u>http://edadocs.software.keysight.com/display/downloads/Licensing+Software+Downloads</u> webpage, and start again setting up license from the beginning.
- If the M360XA software shows a license error like:

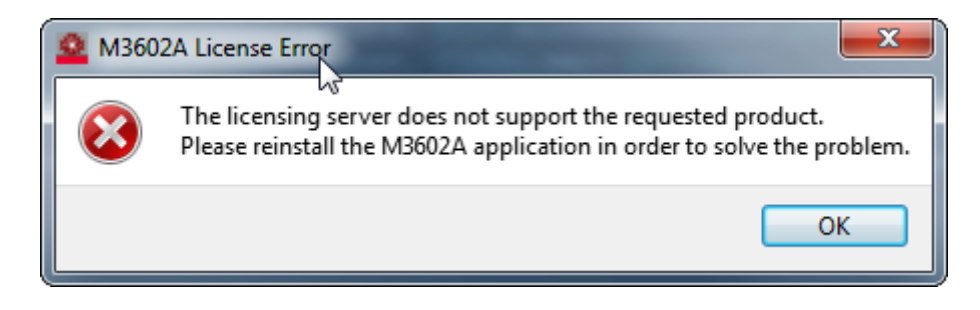

It means the application M360XA was not installed properly. Please reinstall it in order to fix this error.

 $\checkmark$  If the error persists, please contact CSG support explaining the occurred issue.